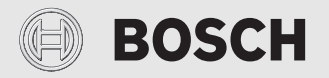

Kezelési útmutató

# Szabályozó CR 400 | CW 400 | CW 800

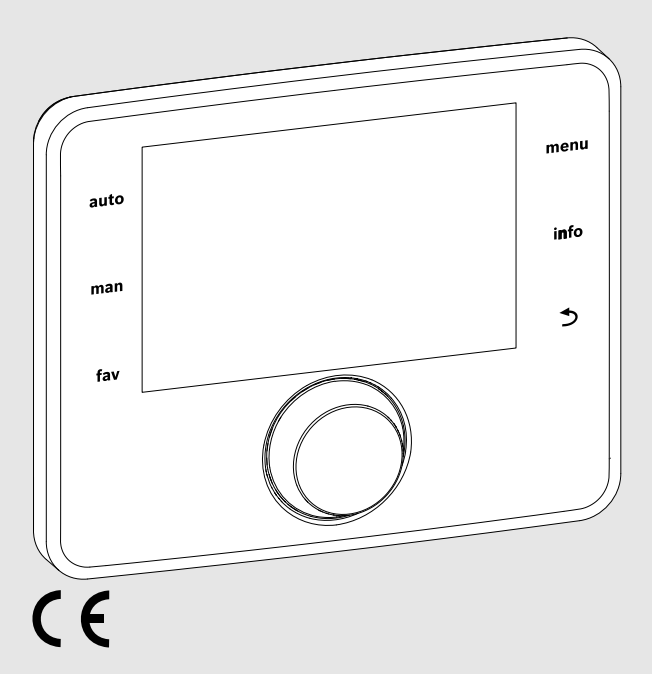

EMS 2

0010005426-002

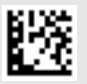

# BOSCH

# Tartalomjegyzék

| 1 | Szimbólumok magyarázata és biztonsági<br>tudnivalók |                                                                |  |  |  |
|---|-----------------------------------------------------|----------------------------------------------------------------|--|--|--|
|   | 1 1                                                 | Szimbólum-magyarázatok 3                                       |  |  |  |
|   | 1.1                                                 | Általános hiztonsági tudnivalók 3                              |  |  |  |
| _ | 1.2                                                 |                                                                |  |  |  |
| 2 | A termékre vonatkozó adatok 4                       |                                                                |  |  |  |
|   | 2.1                                                 | $Energiafogyasztásra vonatkozó termékadatok \ldots \ 4$        |  |  |  |
|   | 2.2                                                 | A műszaki dokumentáció érvényessége 4                          |  |  |  |
| 3 | A kez                                               | zelőelemek és szimbólumok áttekintése 5                        |  |  |  |
| 4 | Keze                                                | lés 7                                                          |  |  |  |
|   | 4.1                                                 | Fűtőkör kiválasztása az alapkijelzéshez 7                      |  |  |  |
|   | 4.2                                                 | Az üzemmód beállítása 7                                        |  |  |  |
|   | 4.3                                                 | Kívánt helyiség hőmérséklet lekérése 7                         |  |  |  |
|   | 4.4                                                 | A helyiség hőmérséklet ideiglenes<br>megváltoztatása           |  |  |  |
|   | 4.5                                                 | A helyiség hőmérséklet tartós<br>megváltoztatása               |  |  |  |
|   | 4.6                                                 | Fűtési beállítások módosítása időprogrammal<br>(automata üzem) |  |  |  |
|   | 4.7                                                 | Az időprogram fajtájának beállítása 11                         |  |  |  |
|   | 4.8                                                 | Aktív időprogram kiválasztása a fűtéshez 11                    |  |  |  |
|   | 4.9                                                 | Az időprogram vagy a fűtőkör átnevezése 11                     |  |  |  |
|   | 4.10                                                | Melegvíz beállítás 12                                          |  |  |  |
|   | 4.11                                                | Beállítások módosítása a melegvíz<br>termeléshez időprogrammal |  |  |  |
|   | 4.12                                                | ldőprogram beállítása a melegvíz-<br>cirkulációhoz             |  |  |  |
|   | 4.13                                                | Szabadság program beállítása 14                                |  |  |  |
|   | 4.14                                                | További beállítások 15                                         |  |  |  |
|   | 4.15                                                | Kedvencek menü 16                                              |  |  |  |
|   | 4.16                                                | Fűtés/melegvíz ki- és bekapcsolása 16                          |  |  |  |
|   | 4.17                                                | Vészüzem 17                                                    |  |  |  |
| 5 | Főme                                                | enü 17                                                         |  |  |  |
|   | 5.1                                                 | A hőtermelő beállításai 17                                     |  |  |  |
|   | 5.2                                                 | Fűtés beállítások 18                                           |  |  |  |
|   | 5.3                                                 | Melegvíz beállítások 20                                        |  |  |  |
|   | 5.4                                                 | Szabadság program beállítása 22                                |  |  |  |
|   | 5.5                                                 | Általános beállítások 23                                       |  |  |  |
|   | 5.6                                                 | További rendszerek vagy készülékek<br>beállításai              |  |  |  |

| 6  | Rendszerinformációk lekérése                  |
|----|-----------------------------------------------|
| 7  | Üzemzavarok 25                                |
| 8  | Régi elektromos és elektronikus készülékek 25 |
| 9  | Főmenü áttekintése 25                         |
| 10 | ) Infó áttekintése 26                         |

## 1 Szimbólumok magyarázata és biztonsági tudnivalók

### 1.1 Szimbólum-magyarázatok

### Figyelmeztetések

A figyelmeztetésekben jelzőszavak jelölik a következmények fajtáját és súlyosságát, ha a veszély elhárítására vonatkozó intézkedések nem történnek meg.

A következő jelzőszavak vannak definiálva és kerülhetnek felhasználásra a jelen dokumentumban:

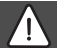

# VESZÉLY:

VESZÉLY azt jelenti, hogy súlyos, akár életveszélyes személyi sérülések fordulnak elő.

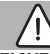

### FIGYELMEZTETÉS:

FIGYELMEZTETÉS azt jelenti, hogy súlyos, akár életveszélyes személyi sérülések léphetnek fel.

### VIGYÁZAT:

VIGYÁZAT azt jelenti, hogy könnyű vagy közepesen súlyos személyi sérülések léphetnek fel.

### ÉRTESÍTÉS:

ÉRTESÍTÉS azt jelenti, hogy anyagi károk léphetnek fel.

### Fontos információk

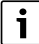

Az emberre vagy tárgyakra vonatkozó, nem veszélyt jelző információkat a szöveg mellett látható tájékoztató szimbólum jelöli. 1.2 Általános biztonsági tudnivalók

# \Lambda Tudnivalók a célcsoport számára

Ez a kezelési útmutató a fűtési rendszer üzemeltetője számára készült.

Minden, az utasításokban lévő előírást be kell tartani. Figyelmen kívül hagyásuk anyagi károkhoz és/vagy személyi sérülésekhez vagy akár életveszélyhez is vezethet.

- A kezelés megkezdése előtt el kell olvasni a kezelési útmutatókat (hőtermelő, fűtésszabályozó stb.), és meg kell őrizni őket.
- Vegye figyelembe a biztonsági tudnivalókat és a figyelmeztetéseket.

# \land Rendeltetésszerű használat

 A termék kizárólag fűtési rendszerek szabályozásához használható.

Minden másféle használat nem rendeltetésszerű használatnak minősül. Az ebből származó károkért nem vállalunk felelősséget.

# \land Fagy miatti károk

Ha a rendszer nem üzemel akkor fagykárokat szenvedhet:

- Vegye figyelembe a fagyvédelmi tudnivalókat.
- A rendszert mindig tartsa bekapcsolva a további funkciók, mint pl. melegvíz termelés vagy letapadás gátlás miatt.
- A jelentkező üzemzavarokat haladéktalanul hárítsa el.

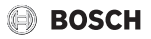

# A melegvízcsapoknál leforrázás veszélye áll fenn

Ha 60 °C feletti kifolyási hőmérsékletek kerülnek beállításra, vagy ha a termikus fertőtlenítés be van kapcsolva, akkor egy termosztatikus keverőcsapnak kell beépítve lennie. Kérdés esetén forduljon szakemberhez.

# 2 A termékre vonatkozó adatok

A CR 400, CW 400 és CW 800 szabályozók közös elnevezése C 400/C 800. A CW 800 szabályozó nem minden országban kapható.

A C 400 szabályozó max. 4, a C 800 szabályozó max. 8 fűtőkör szabályozására képes. A fűtésszabályozó a rendszer minden fűtőkörében az egyik fő szabályozási módban működik:

- helyiség-hőmérséklettől függő (CR 400/CW 400/CW 800)
- külső hőmérséklettől függő (CW 400/CW 800):
- külső hőmérséklettől függő, a helyiség-hőmérséklet befolyásával (CW 400/CW 800 távszabályozóval)
- Állandó hőmérséklettől függő (állandó hőmérséklet).

# i

A helyiség-hőmérséklettől függő és a külső hőmérséklettől függő, helyiség-hőmérséklet befolyással rendelkező szabályozásra érvényes: A termosztatikus szelepeknek a referenciahelyiségben (az a helyiség ahová a szabályozót vagy egy távszabályozót felszerelték) teljesen nyitva kell lenniük!

A kijelzőn megjelenített szövegek, a szabályozó szoftververziójától függően eltérést mutathatnak az útmutató szövegétől.

A beállítási tartományok, alapbeállítások és a funkcióterjedelem adott esetben, a rendszertől függően eltérést mutathatnak az útmutató adataitól:

- Ha 2 vagy több fűtőkör van telepítve, akkor a különböző fűtőkörökhöz beállítások érhetők el és szükségesek.
- Ha egy fűtőkörbe CR 100 szabályozó vagy távszabályozóként CR 100 RF\* funkcionáló szabályozó van telepítve, akkor a megfelelő fűtőkör számára nem áll rendelkezésre az összes a beállítás.
- Ha 2 melegvíz rendszer van telepítve, akkor a 2 melegvíz rendszerhez beállítások érhetők el és szükségesek.

- Ha speciális berendezéskomponensek és modulok vannak telepítve (pl. MS 200 szolármodul, MC 400 kaszkádmodul), akkor megfelelő beállítások érhetők el és szükségesek.
- Ha bizonyos hőtermelő típusok vagy vannak telepítve, ill. nincs kaszkádmodul telepítve, adott esetben további beállítások érhetők el és szükségesek.

### 2.1 Energiafogyasztásra vonatkozó termékadatok

A megadott termékadatok megfelelnek a 2010/30/EU sz. ErPirányelvet kiegészítő, 811/2013 sz. EU-rendeletek követelményeinek. A hőmérséklet szabályozó osztályára egy kapcsolódó rendszer helyiségfelfűtése energiahatékonyságának kiszámításához van szükség, és átvételre kerül a rendszer-adatlapba.

| A C 400/C 800 működése                                                          | Osztály <sup>1)</sup> | [%] <sup>1),2)</sup> |   |
|---------------------------------------------------------------------------------|-----------------------|----------------------|---|
| CR 400                                                                          |                       | 0                    |   |
| A helyiség-hőmérsékletétől<br>függő, moduláló                                   | v                     | 3,0                  | • |
| C 400/C 800<br>& külső hőmérséklet-érzékelő                                     | [                     |                      |   |
| Külső hőmérséklettől függő,<br>modulációs                                       | II                    | 2,0                  | 0 |
| Külső hőmérséklettől függő,<br>be/ki                                            | III                   | 1,5                  | 0 |
| A helyiség-hőmérsékletétől<br>függő, moduláló                                   | V                     | 3,0                  | 0 |
| Külső hőmérséklettől függő, a<br>helyiség-hőmérséklet<br>befolyásával, moduláló | VI                    | 4,0                  | • |
| Külső hőmérséklettől függő a<br>helyiség-hőmérséklet<br>befolyásával, be/ki     | VII                   | 3,5                  | 0 |

1. tábl. A szabályozó energiahatékonysággal kapcsolatos termékadatai

- Szállítási állapot
- beállítható
- 1) A szabályozó besorolása a 811/2013 sz. EU-rendelet szerint kapcsolódó rendszerek jelöléséhez
- A szezonális, helyiségfelfűtési energiahatékonysághoz való hozzájárulás %-ban

### 2.2 A műszaki dokumentáció érvényessége

A műszaki dokumentáció hőtermelőkre, fűtési szabályozókra vagy az EMS BUS rendszerre vonatkozó adatai továbbra is érvényesek erre a szabályozóra.

# 🕖 BOSCH

## 3 A kezelőelemek és szimbólumok áttekintése

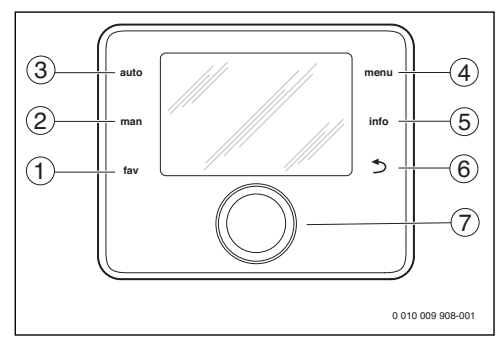

1. ábra Kezelőelemek

- [1] **fav** gomb: kedvenc funkciók (röviden megnyomva) Kedvencek menü (nyomva tartó)
- [2] **man** gomb: kézi üzem (röviden megnyomva) és átmeneti kézi üzem (nyomva tartva)
- [3] auto gomb: automatikus üzem időprogrammal
- [4] menu gomb: főmenü (röviden megnyomva)
- [5] info gomb: Infó menü vagy további információk az aktuális kiválasztáshoz
- [7] Kiválasztó gomb: kiválasztás (forgatás) és megerősítés (megnyomás)

i

Ha ki van kapcsolva a kijelző világítása, egy tetszőleges választógomb első megnyomására csupán a világítás bekapcsolására kerül sor. A választógomb elforgatásával vagy egy másik kezelőelem megnyomásával a leírt funkció mellett a világítás is bekapcsol. Az útmutatóban szereplő kezelési lépések leírásakor mindig abból indulunk ki, hogy a világítás már be van kapcsolva. A kezelőelem működtetésével a világítás automatikusan kikapcsol (alapkijelzés esetén kb. 30 s, menüben kb. 30 min, hiba esetén 24 h).

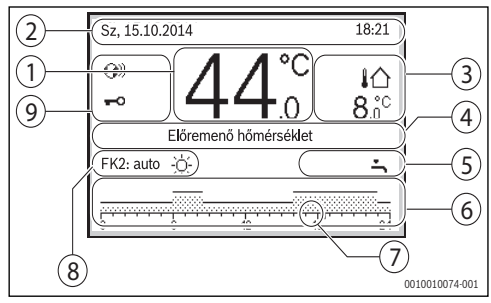

2. ábra Szimbólumok az alapkijelzésben (példaszerű ábra)

i

Az alapkijelzés kizárólag a jelzett fűtőkörre vonatkozik. A **man** gomb, az **auto** gomb és a kívánt helyiség-hőmérséklet módosítása az alapkijelzésben csak a jelzett fűtőkörre van hatással.

| Poz. | Szimbólum          | Magyarázat                                                                                                    |
|------|--------------------|----------------------------------------------------------------------------------------------------|
| 1    | 19 <u>°</u> °      | <ul> <li>Érték kijelzése (az aktuális hőmérséklet<br/>kijelzése):</li> <li>Helyiség-hőmérséklet fali szerelés<br/>esetén</li> <li>Hőtermelő hőmérséklete<br/>hőtermelőben történő telepítés<br/>esetén.</li> </ul>      |
| 2    | _                  | Információs sáv: idő, nap és dátum<br>kijelzése                                                                                                    |
| 3    | <b>i</b> Ω<br>8.°° | További hőmérséklet kijelzése<br>(egy további hőmérséklet kijelzése):<br>külső hőmérséklet, a szolárkollektor<br>vagy egy melegvíz rendszer<br>hőmérséklete.                                                            |
| 4    | -                  | Szöveges információk: pl. az aktuálisan<br>kijelzett hőmérséklet megnevezése<br>(→ 2. ábra, [1]); a helyiség-<br>hőmérséklethez nincs külön<br>megnevezés. Hiba esetén egy értesítés<br>jelenik meg annak elhárításáig. |

| Poz. | Szimbólum | Magyarázat                                                                                                    |
|------|-----------|----------------------------------------------------------------------------------------------------|
| 5    | *         | Információs grafika: szolárszivattyú<br>működik.                                                                                                    |
|      | ÷         | Információs grafika: melegvíz-termelés aktív                                                                                                    |
|      | ≍         | Információs grafika: melegvíz-termelés kikapcsolva                                                                                                    |
|      | ٥         | Információs grafika: égő bekapcsolva<br>(láng)                                                                                                    |
|      | В         | Információs grafika: hőtermelő<br>blokkolva (pl. alternatív hőtermelő<br>révén).                                                                                                 |
| 6    | _         | ldőprogram: az aktív időprogram<br>grafikus ábrázolása a kijelzett<br>fűtőkörhöz. Az oszlop magassága a<br>helyiség-hőmérsékletet ábrázolja<br>(durván), különböző időszakokban. |
| 7    | -         | A ■ időjelölés az időprogramban<br>15 perces lépésekben (= az időskála<br>osztása) az aktuális időpontot jelzi.                                                                  |

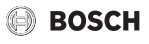

| Poz. | Szimbólum                            | Magyarázat                                                                                                    |
|------|--------------------------------------|----------------------------------------------------------------------------------------------------|
| 8    | auto                                 | Üzemmód: automatikus üzem aktív<br>(időprogram szerint) egy fűtőkörrel.                                                   |
|      | FK2: auto                            | Üzemmód: automatikus üzem aktív<br>(időprogram szerint) a kijelzett<br>fűtőkörhöz.                                        |
|      | *                                    | Üzemmód: fűtési üzem aktív.                                                                                               |
|      | C                                    | Üzemmód: éjszakai üzem aktív.                                                                                             |
|      | Nyár (ki)                            | Üzemmód: nyári mód aktív (fűtés ki, melegvíz-termelés aktív) egy fűtőkörrel                                               |
|      | FK2: Nyár<br>(ki)                    | Üzemmód: nyári mód aktív (fűtés ki,<br>melegvíz-termelés aktív) a kijelzett<br>fűtőkörhöz.                                |
|      | kézi                                 | Üzemmód: kézi üzem aktív; egy<br>fűtőkörrel.                                                                              |
|      | FK2: kézi                            | Üzemmód: kézi üzem aktív; a kijelzett<br>fűtőkörhöz.                                                                      |
|      | Szabad.<br>2099.12.31<br>-ig         | Üzemmód: szabadságolás aktív; egy<br>fűtőkörrel.                                                                          |
|      | FK2:<br>Szabad.<br>2099.12.31<br>-ig | Üzemmód: szabadságolás aktív; a<br>kijelzett fűtőkörhöz és adott esetben a<br>melegvíz rendszerhez.                       |
|      | жí                                   | Üzemmód: fűtés ki (minden fűtőkör)                                                                                        |
|      | ¥                                    | Üzemmód: kéményseprő aktív                                                                                                |
|      | 1                                    | Üzemmód: szükségüzem aktív                                                                                                |
|      | E                                    | Üzemmód: külső hőigény                                                                                                    |
| 9    | <b>(</b> )))                         | A kommunikációs modul a rendszerben<br>van, és aktív a kapcsolat a gyártó<br>szerverével.                                 |
|      | <del>~</del> 0                       | A billentyűzár aktív (tartsa nyomva az<br><b>auto</b> és a kiválasztó gombot a<br>billentyűzár be- vagy kikapcsolásához). |

2. tábl. Szimbólumok a kijelzőn

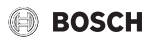

### 4 Kezelés

A főmenü felépítésének áttekintése és az egyes menüpontok pozíciója ennek a dokumentumnak a végén található.

A következő leírások az alapkijelzésből indulnak ki (→ 2. ábra, 5. oldal).

### 4.1 Fűtőkör kiválasztása az alapkijelzéshez

Az alapkijelzésben mindig csak egy fűtőkör adatai jelennek meg. Ha 2 vagy több fűtőkör van telepítve, akkor be lehet állítani azt, hogy az alapkijelzés melyik fűtőkörre vonatkozik.

 Nyomja meg és forgassa el a választógombot egy fűtőkör kiválasztásához.

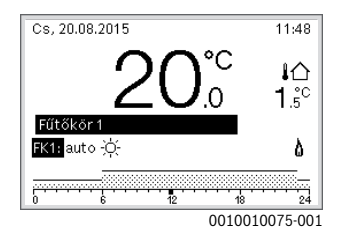

 Várjon néhány másodpercet vagy nyomja meg a választógombot a megerősítéshez.

# i

A kivitelező beállíthatja, hogy ennek során mely fűtőkörök legyenek elérhetők.

### 4.2 Az üzemmód beállítása

### Automatikus üzem aktiválása (időprogrammal)

Ha a kézi üzem aktív:

Nyomja meg az auto gombot.

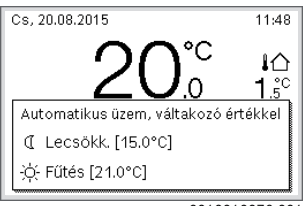

0010010076-001

Egy előugró ablak jelenik meg és az időprogram aktiválva van.

### Kézi üzem aktiválása (időprogram nélkül)

Ha az automatikus üzem aktív:

Nyomja meg a man gombot.

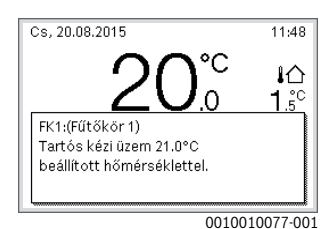

Egy előugró ablak jelenik meg és a helyiség-hőmérséklet tartósan a beállított értékre szabályozódik.

i

Értesítés: Ha egy fűtőkörre a szabályozási mód állandóra van beállítva (pl. uszoda vagy szellőztető berendezés), akkor ebben a fűtőkörben nincs kézi üzem.

### 4.3 Kívánt helyiség hőmérséklet lekérése

### Automatikus üzem

Ha az automatikus üzem aktív:

Nyomja meg az auto gombot.

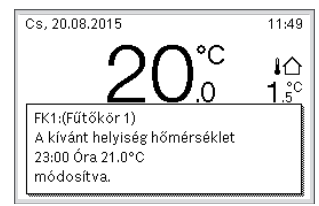

0010010078-001

Egy előugró ablak a kívánt helyiség-hőmérséklettel.

Kezelés

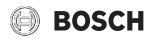

### Kézi üzem

Ha a kézi üzem aktív:

▶ Nyomja meg a **man** gombot.

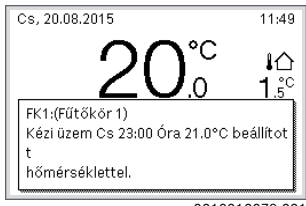

0010010079-001

Egy előugró ablak a kívánt helyiség-hőmérséklettel. Ha kézi üzem korlátozott ideig aktív, akkor az is megjelenik, hogy mikor kerül sor a kézi üzem befejezésére.

### 4.4 A helyiség hőmérséklet ideiglenes megváltoztatása

### Automatikus üzem fenntartása

Ha az automatikus üzem aktív:

 Nyomja meg és forgassa el a választógombot a kívánt helyiség-hőmérséklet beállításához.

Az érintett időtartam másként jelenik meg, mint az összes többi időtartam.

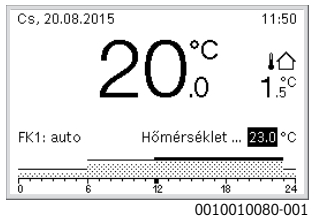

A módosítás addig érvényes, amíg elérésre kerül az időprogram következő kapcsolási ideje.

Hőmérséklet módosítás feloldása:

 Nyomja meg és forgassa el a választógombot az időprogramban tárolt érték beállításához.

### -vagy-

 Aktiválja a kézi üzemet, majd az automatikus üzemet. Az érintett időtartam ismét úgy jelenik meg, mint az összes többi időtartam.

### Kézi üzem átmeneti aktiválása

 Nyomja adig a man gombot, amíg a beviteli mező a kézi üzem idejére aktiválódik.

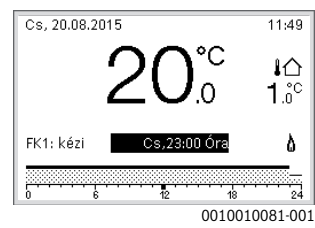

- Nyomja meg és forgassa el a választógombot az időtartam maximális értékének (48 óra) beállításához.
- Szükség esetén állítsa be a kívánt helyiség-hőmérsékletet az automatikus üzem példáján.

Időkorlát feloldása a kézi üzemhez:

 Állítsa be az időtartamot 48 órára. A kijelzőn megjelenik a tartós.

### -vagy-

Aktiválja az automatikus, majd a kézi üzemet.

### 4.5 A helyiség hőmérséklet tartós megváltoztatása

### Automatikus üzem

Ha a **Fűtés > Időprogram > Az időprogram típusa** menüpont alatt a **2 hőmérsékletszint** beállítás aktív:

- ▶ Nyissa meg a főmenüt.
- Nyissa meg a Fűtés > Hőmérséklet beállítások > Fűtés vagy az Lecsökkentés menüt.

| Ⅲ > 1. fűtőkör |                     |
|----------------|---------------------|
| Fűtés          | 21.0°C              |
| Csökkent       | 15.0°C              |
|                |                     |
|                |                     |
|                |                     |
|                | 6 720 807 396-11.10 |

 Állítsa be a fűtési üzem és az éjszakai üzem hőmérsékleteit, és erősítse meg a beállítást, vagy válassza ki a Fűtés ki éjszakai üzemet, és erősítse meg a kiválasztása.

 Végezze el a Fűtés és az Lecsökkentés üzemmódok hozzárendelését a kívánt időtartamokhoz az időprogrammal.

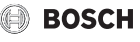

Ha a **Fűtés** > **Időprogram** > **Az időprogram típusa** menüpont alatt a **Szabadon beállítható hőmérs.** beállítás aktív:

- Nyissa meg a főmenüt.
- Nyissa meg a Fűtés > Lecsökkentési küszöb menüt.

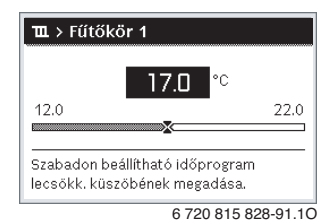

- Állítsa be és nyugtázza a hőmérsékletet.
- Módosítsa a hőmérséklet beállításokat az időprogrammal. Ha egy időtartam esetén a hőmérséklet a beállított küszöb alatt található, úgy ebben az időtartamban az éjszakai üzem aktív (pl. korlátozott fűtési üzem vagy fűtés ki).

### Kézi üzem

 Adott esetben nyomja meg a man gombot a kézi üzem aktiválásához.

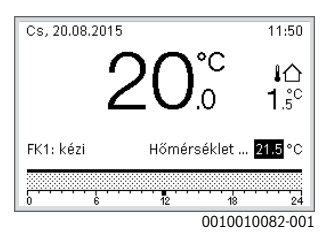

 Forgassa el és nyomja meg a kiválasztó gombot a hőmérséklet beállításához.

### 4.6 Fűtési beállítások módosítása időprogrammal (automata üzem)

### Menü megnyitása egy időprogram fűtéshez történő beállításához

- ▶ Nyissa meg a főmenüt.
- Nyissa meg a Fűtés > Időprogram > Saját időprogram 1 vagy a 2 menüt.

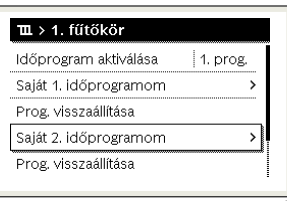

6 720 807 396-24.10

### Napok vagy napok csoportjának kiválasztása

- Nyissa meg a menüt az időprogram fűtéshez történő beállításához.
- Nyomja meg a választógombot a nap vagy a napok csoportjának aktiválásához.
- Válassza ki a napot vagy a napok csoportját, majd erősítse meg a kiválasztást.

| ≒ > Saját melegvíz időpr. |       |     |        |         |  |  |
|---------------------------|-------|-----|--------|---------|--|--|
| •                         | Hé-Pé | •   | Másola | ás      |  |  |
| kezd                      | 05:00 | Mel | egv.   | ١.      |  |  |
| kezd                      | 23:00 | ki  |        | ±.      |  |  |
| 0                         |       | 12  | 18     | 24      |  |  |
|                           |       |     | 001001 | 0088-00 |  |  |

### Kapcsolási idő eltolása

- Nyissa meg a menüt az időprogram fűtéshez történő beállításához.
- Nyomja meg és forgassa el a választógombot a kapcsolási időre vonatkozó beviteli mező aktiválásához.
- Állítsa be a kapcsolási idő, majd erősítse meg a beállítást.

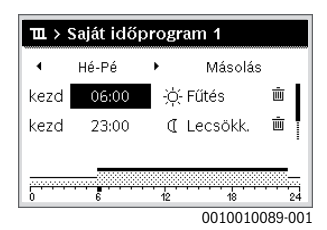

### Hőmérséklet/üzemmód beállítása adott időtartamra

Ha a Fűtés > Időprogram > Az időprogram típusa menüpont alatt a Szabadon beállítható hőmérs. beállítás aktív:

- Nyissa meg a menüt az időprogram fűtéshez történő beállításához.
- Nyomja meg és forgassa el a választógombot az adott időtartam hőmérsékletére vonatkozó beviteli mező aktiválásához.
- Állítsa be és nyugtázza a hőmérsékletet.

### Ha a **Fűtés > Időprogram > Az időprogram típusa** menüpont alatt a **2 hőmérsékletszint** beállítás aktív:

- Nyissa meg a menüt az időprogram fűtéshez történő beállításához.
- Nyomja meg és forgassa el a választógombot az adott időtartam üzemmódjára vonatkozó beviteli mező aktiválásához.

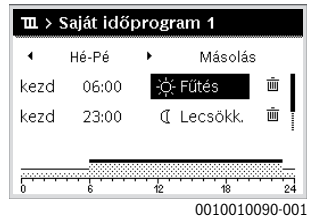

Állítsa be az üzemmódot, majd erősítse meg a beállítást.

### Kapcsolási idő hozzáadása

- Nyissa meg a menüt az időprogram fűtéshez történő beállításához.
- Válassza ki az üres beviteli mezőt az utolsó kapcsolási idő alatt.

| 🏛 > Saját időprogram 1 |               |    |            |       |     |  |
|------------------------|---------------|----|------------|-------|-----|--|
| 4                      | Hé-Pé         | •  | Másolás    |       |     |  |
| kezd                   | 23:00         | Q  | [ Lecsökk. | Ē     |     |  |
| kezd                   | ;             |    |            |       | I   |  |
| 0                      | ··· 6 · · · · | 12 | 18         |       | 24  |  |
|                        |               |    | 0010010    | 091-0 | 001 |  |

 Nyomja meg a kiválasztó gombot a beviteli mező aktiválásához.

Egy új kapcsolási idő automatikusan beillesztésre kerül.

| 🏛 > Saját időprogram 1 |       |    |          |          |     |
|------------------------|-------|----|----------|----------|-----|
| 4                      | Hé-Pé | •  | Másolás  |          |     |
| kezd                   | 23:00 | I  | Lecsökk. | Ū        |     |
| kezd                   | 23:15 | I  | Lecsökk. | ١.       | L   |
|                        |       |    |          |          | •   |
|                        | ···   | 12 | 18       | <u>,</u> | 24  |
|                        |       |    | 0010010  | 092-0    | 001 |

 Állítsa be a kapcsolási idő, majd erősítse meg a beállítást. A kapcsolási idők automatikusan, kronológiai sorrendben kerülnek osztályozásra.

### Kapcsolási idő törlése

- Nyissa meg a menüt az időprogram fűtéshez történő beállításához.
- Válassza ki és erősítse meg a kapcsolási idő törléséhez tartozó szimbólumot (1).

| ш>   | Saját idő | prog | ram 1    |        |
|------|-----------|------|----------|--------|
| 4    | Hé-Pé     | •    | Másolá:  | з      |
| kezd | 06:00     | ÷¢   | Fűtés    | ١.     |
| kezd | 23:00     | I    | Lecsökk. | ±.     |
|      |           |      |          |        |
| 0    |           | 12   | 18       | 24     |
|      |           |      | 0010010  | 003-00 |

A szimbólum egyazon sor kapcsolási idejére vonatkozik.

 A kapcsolási idő törléséhez válassza ki az lgen elemet, majd erősítse meg a kiválasztást.

Az előző időszak a következő kapcsolási időig meghosszabbításra kerül. A kapcsolási idők automatikusan, kronológiai sorrendben kerülnek osztályozásra.

### Az időprogram másolása

- Nyissa meg a menüt az időprogram fűtéshez történő beállításához.
- Válassza ki a másolandó napot, pl. csütörtök.

| 🏛 > Saját időprogram 1 |              |     |            |     |  |  |
|------------------------|--------------|-----|------------|-----|--|--|
| •                      | Hé-Pé        | •   | Másolá:    | 3   |  |  |
| kezd                   | 06:00        | -)0 | þ- Fűtés   | ١.  |  |  |
| kezd                   | 23:00        | 0   | [ Lecsökk. | ± ش |  |  |
|                        |              |     |            |     |  |  |
|                        |              | 12  |            | 24  |  |  |
| , v                    | 0 6 12 18 24 |     |            |     |  |  |

- Válassza ki és nyugtázza a Másolás funkciót. Megjelenik a napok választási lehetőség típusú listája.
- Válassza ki a napokat, és erősítse meg a kiválasztást (pl. hétfő és kedd), amelyekkel felül kivánja írni az előzőleg kiválasztott időprogramot.

| 🕆 > Csütörtök másolás                                       |       |         |   |  |
|-------------------------------------------------------------|-------|---------|---|--|
| ⊠ Hé                                                        | 🗹 Ke  | 🗆 Sz    |   |  |
| 🗆 Pé                                                        | 🗆 Szo | 🗆 Va    |   |  |
|                                                             |       | Másolás | > |  |
| Kapcsolási pontok átvitele Csütörtök<br>napról más napokra. |       |         |   |  |

0010004419-001

Válassza ki és nyugtázza a Másolás funkciót.

### 4.7 Az időprogram fajtájának beállítása

- ► Nyissa meg a főmenüt.
- Nyissa meg a következőt: Fűtés > Időprogram > Az időprogram típusa.

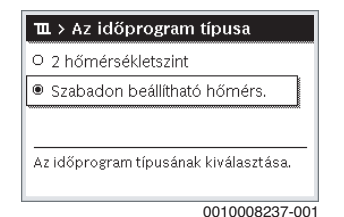

 Válassza ki és erősítse meg a következők valamelyikét: 2 hőmérsékletszint vagy Szabadon beállítható hőmérs..

### 4.8 Aktív időprogram kiválasztása a fűtéshez

- ▶ Nyissa meg a főmenüt.
- Nyissa meg a következőt: Fűtés > Időprogram > Időprogram aktiválása.

| Ⅲ > 1. fűtőkör        |          |
|-----------------------|----------|
| Időprogram aktiválása | 1. prog. |
| Saját 1. időprogramom | >        |
| Prog. visszaállítása  |          |
| Saját 2. időprogramom | >        |
| Prog. visszaállítása  |          |
|                       |          |

6 720 807 396-22.10

 Válassza ki a Saját időprogram 1 vagy 2 menüpontot, majd erősítse meg a kiválasztást.

| 🎞 > Időprogram aktiválása          |
|------------------------------------|
| Saját 1. időprogramom              |
| O Saját 2. időprogramom            |
|                                    |
|                                    |
| Időprogram aktiválása a fűtőkörhöz |
|                                    |
| 6 720 807 396-23.10                |

A szabályozó automatikus üzemben működik a kiválasztott időprogrammal. Ha 2 vagy több fűtőkör van telepítve, úgy ez a beállítás a kiválasztott fűtőkörre vonatkozik.

### 4.9 Az időprogram vagy a fűtőkör átnevezése

Az időprogramok és a fűtőkörök nevei standard nevekkel vannak előre beállítva.

### Menü megnyitása egy időprogram átnevezéséhez

- Nyissa meg a főmenüt.
- Nyissa meg a Fűtés > Időprogram > Időprogr. átnevezése menüt.

A villogó kurzor megmutatja azt a pozíciót, ahol a bevitel kezdődik.

### Menü megnyitása egy fűtőkör átnevezéséhez (csak akkor érhető el, ha 2 vagy több fűtőkör van telepítve)

- Nyissa meg a főmenüt.
- Nyissa meg a Fűtés > Fűtőkör átnevezése > Fűtőkör 1 (vagy más fűtőkör) menüt.

| щ <sub>স</sub> Fűtőkör 1 |                    |
|--------------------------|--------------------|
| Fütöker-1                |                    |
|                          |                    |
|                          |                    |
|                          |                    |
| Fűtőkör nevének m        | egadása.           |
|                          |                    |
|                          | 6 720 815 828-33.1 |

A villogó kurzor megmutatja azt a pozíciót, ahol a bevitel kezdődik

### Karakterek bevitele/beillesztése

- Nyissa meg a menüt az időprogram vagy a fűtőkör átnevezéséhez.
- Állítsa a kurzort a választógomb forgatásával a kívánt helyre.
- Aktiválja a beviteli mezőt (a kurzortól balra) a választógomb megnyomásával.
- Válassza ki a karaktert, majd erősítse meg a kiválasztást.

| 🏛 > Fűtőkör átnevezése   |  |
|--------------------------|--|
| 1. f <mark>u t</mark> kr |  |
|                          |  |
|                          |  |
|                          |  |
|                          |  |
| Egyedi név megadása      |  |

6 720 807 396-34.1O

A kiválasztott karakter bevitele megtörtént (beillesztve). A következő helyre vonatkozó beviteli mező aktív a szövegben.

► A bevitel lezáráshoz nyomja meg a ∽ gombot.

Kezelés

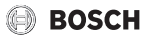

### Karakter törlése/Név visszaállítása

Karakter törlése:

- Nyissa meg a menüt az időprogram vagy a fűtőkör átnevezéséhez.
- Állítsa a kurzort a választógomb forgatásával a törlendő karakter mögé.
- Aktiválja a beviteli mezőt a választógomb megnyomásával.
- Válassza ki a <C karaktert, majd erősítse meg a kiválasztást.

| Ⅲ > Fűtőkör átnevezése   |
|--------------------------|
| 1. fu <mark>@</mark> tkr |
|                          |
|                          |
| <br>Egyedi név megadása  |
| a fűtőkörhöz.            |
| 0 700 007 000 05 40      |

6 720 807 396-35.10

A beviteli mezőtől balra eső karakter törlése megtörtént.

A megnevezés visszaállításához:

 Minden karakter törlése. A standard név automatikusan bejegyzésre kerül.

### 4.10 Melegvíz beállítás

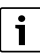

Ha a termikus fertőtlenítés funkció aktiválva van, akkor megtörténik a melegvíztároló felfűtése az erre a célra beállított hőmérsékletre. A magasabb hőmérsékletű melegvíz a melegvízrendszer termikus fertőtlenítésére használható.

 A W 511 sz. DVGW-munkalap követelményeit, a cirkulációs szivattyú vízminőséget is tartalmazó üzemi körülményeit és a hőtermelő útmutatóját figyelembe kell venni.

### Menü megnyitása a melegvíz beállításokhoz

- Nyissa meg a főmenüt.
- Nyissa meg a Melegvíz menüt.

| 🕂 Melegvíz              |   |
|-------------------------|---|
| Egyszeri felfűtés       | > |
| Hőmérséklet-beállítások | > |
| Időprogram              | > |
| Cirkuláció              | > |
| Termikus fertőtlenítés  | > |

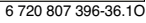

### Egyszeri felfűtés aktiválása (azonnali melegvíz funkció)

Ha az időprogramban beállított időponton kívül melegvízre lenne szüksége:

- Nyissa meg a melegvíz beállítások menüjét.
- Válassza ki és nyugtázza a Egyszeri feltöltés > Indítás most funkciót.

| → > Indítás mo    | st     |
|-------------------|--------|
| Fel szeretné most | fűteni |
| melegvízrendszer  | ét?    |
|                   |        |
|                   |        |
|                   |        |
| Igen              | Nem    |
| 4                 |        |

6 720 807 396-14.10

- Válassza ki az előugró ablakban az Igen elemet, majd erősítse meg a kiválasztást.
- A melegvíz termelés (tároló felfűtés vagy kombikészülékek esetén hőntartás) azonnal aktív. A beállított időtartam letelte után az egyszeri felfűtés automatikusan kikapcsol.

### A melegvíz-hőmérséklet megváltoztatása

A maximális melegvíz-hőmérsékletet a hőtermelő beállítása korlátozza. Ha a maximális érték a hőtermelőn növelésre kerül, akkor a szabályozón ennek megfelelően magasabb melegvízhőmérséklet állítható be.

- Nyissa meg a melegvíz beállítások menüjét.
- Válassza ki a Hőmérséklet beállítások > Melegvíz vagy a Hőmérséklet beállítások > Melegvíz, csökkentett elemet, majd erősítse meg a kiválasztást.

| → > Hőmérséklet                                  |                   |
|--------------------------------------------------|-------------------|
| 60                                               | °C                |
| 15                                               | 60                |
|                                                  | ×                 |
| Melegvíz egyszeri felfű:<br>hőmérséklet megadás: | tési<br>a.        |
| 6                                                | 720 807 396-15 10 |

 Állítsa be és erősítse meg a kívánt kifolyási hőmérsékletet. Ha a melegvíz-hőmérséklet maximális értéke meghaladja a 60 °C értéket, megjelenik a forrázásveszélyre felhívó figyelmeztetés.

 Állítsa be a ≤ 60 °C hőmérsékletet, majd erősítse meg a beállítást.

### -vagy-

Erősítse meg a > 60 °C beállítást.

A menü áttekintés, → 9. fejezet, 25. oldal.

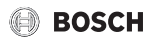

### 4.11 Beállítások módosítása a melegvíz termeléshez időprogrammal

### A melegvíz termeléshez szükséges időprogram módosítását szolgáló menü megnyitása

- ▶ Nyissa meg a főmenüt.
- ▶ Nyissa meg a Melegvíz > Időprogram menüt.

### Időprogram/üzemmód kiválasztása a melegvíztermeléshez

- Nyissa meg a melegvíz-termeléshez szükséges időprogram módosítását szolgáló menüt.
- ▶ Nyissa meg a **Üzemmód** menüt.

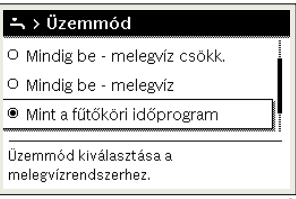

6 720 807 396-37.10

 Válassza ki az üzemmódot, majd erősítse meg a kiválasztást.

A folyamatos melegvíz-termelés aktiválásához:

Válassza ki és erősítse meg a következők valamelyikét: Mindig be - Melegvíz csökk. vagy Mindig be - Melegvíz. A Mindig be - Melegvíz csökk. a Melegvíz, csökkentett beállított hőmérsékletet használja (-> "A melegvízhőmérséklet megváltoztatása". fejezet, 12. oldal).

| ÷ ∖ Üzemmód                                    |
|------------------------------------------------|
|                                                |
| O Mindig be - melegvíz csökk.                  |
| Mindig be - melegvíz                           |
| O Mint a fűtőköri időprogram                   |
| Üzemmód kiválasztása a<br>melegvízrendszerhez. |
| 0 200 002 000 00 10                            |

### 4.12 Időprogram beállítása a melegvízcirkulációhoz

- Nyissa meg a főmenüt.
- Nyissa meg a Melegvíz > Cirkuláció > Üzemmód menüt.

| → > Üzemmód        |                     |
|--------------------|---------------------|
| O Be               |                     |
| Mint az I. melegy  | <i>í</i> zrendszer  |
| O Saját időprograr | n                   |
| Üzemmód kiválasztá | ása cirkulációhoz.  |
|                    |                     |
|                    | 6 720 807 396-40 10 |

- Válassza ki és nyugtázza a Saját időprogram funkciót.
- Nyissa meg a Cirkuláció > Saját cirkulációs időpr. menüt.
- Állítsa be cirkulációs időprogramot a fűtési időprogram szerint.

| ∸ > Saját cirkulációs időpr. |       |    |    |        |               |    |
|------------------------------|-------|----|----|--------|---------------|----|
| 4                            | Hé-Pé | •  | М  | ásolás | 3             |    |
| kezd                         | 05:00 |    | be |        | ±             |    |
| kezd                         | 23:00 |    | ki |        | ±             |    |
|                              |       |    |    |        |               |    |
| <u></u>                      |       | 12 |    | 18     | <u></u><br>24 | į  |
|                              |       |    | 00 | 10010  | 095-0         | 01 |

Ha a cirkulációs szivattyú az időprogram után be van kapcsolva (**be**), a cirkulációs szivattyú a **Bekapcsolási gyakoriság** beállításnak megfelelően működik. Ha a cirkulációs szivattyú az időprogram után ki van kapcsolva (**ki**), a cirkulációs szivattyú nem működik.

<sup>6 720 807 396-39.10</sup> 

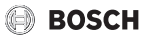

### 4.13 Szabadság program beállítása

### Menü megnyitása a szabadság programhoz

- Nyissa meg a főmenüt.
- Nyissa meg a Szabadság > Szabadság 1, a 2, 3, 4 vagy az 5 menüt.

| 🗅 Szabadság  |   |   |
|--------------|---|---|
| 1. szabadság | , | > |
| 2. szabadság | , | > |
| 3. szabadság | , | > |
| 4. szabadság | , | > |
| 5. szabadság |   | > |
|              |   |   |

6 720 807 396-43.10

A kiválasztott szabadság programhoz be van állítva a szabadság időtartama, úgy megjelenik a megfelelő **Szabadság 1, 2, 3, 4** vagy **5** menü.

### A szabadság időtartamának beállítása

- Nyissa meg a szabadság program menüjét.
- A kiválasztott szabadság programhoz már be van állítva a szabadság időtartama, úgy nyissa meg a Szabadság időtartama menüt.
- Válassza ki a szabadság időtartamának Kezdete: és Vége: értékekhez a napot, a hónapot és az évet, majd erősítse meg a kiválasztást.

|                                | g időtartama        |   |
|--------------------------------|---------------------|---|
| Kezdete:                       | 15.10.2013          |   |
| Vége:                          | 22.10 2013          |   |
|                                | Tovább              | > |
| Időtartam beállítá<br>számára. | isa az 1. szabadság |   |
|                                | 001000920           |   |

 A bevitel befejezéséhez válassza ki a Tovább elemet, majd erősítse meg a kiválasztást.

### Fűtés és melegvíz beállítása a szabadság programhoz

- Nyissa meg a szabadság program menüjét.
- Nyissa meg a Fűtők./Melegv. kiválasztása menüt.

| ≏ > 1. szabadság                   |
|------------------------------------|
| Szabadság időtartama 15.10.        |
| Fűtők./melegv. kiválasztása Egyedi |
| Fűtés Lecsökk.                     |
| Törlés                             |
|                                    |
| 6 720 807 396-45.10                |

 Válassza ki a fűtőköröket és a melegvíz rendszereket, majd erősítse meg a kiválasztást.

| 🗅 > Fűtők./melegy. kiválasztása                              |
|--------------------------------------------------------------|
| 🗆 Teljes berendezés                                          |
| 🛙 1. fűtőkör                                                 |
| 🗆 2. fűtőkör                                                 |
| Válassza ki, melyik körökre hasson<br>a szabadság beállítás! |
| 6 720 807 396-46.10                                          |

- A szabadság program a kiválasztott fűtőkörökre és melegvíz rendszerekre vonatkozik.
- A kiválasztás befejezéséhez válassza ki a Tovább elemet, majd erősítse meg a kiválasztást.
- A Fűtés és a Melegvíz beállításaihoz ellenőrizze és adott esetben módosítsa a kiválasztott szabadság program menüjében.

### Szabadság program megszakítása

A szabadság ideje során megjelenik, hogy a szabadság program meddig aktív.

Ha 2 vagy több fűtőkör van telepítve, a megszakítás előtt ki kell választani a megfelelő fűtőkört az alapkijelzésben.

- Nyomja meg a man gombot.
   A szabályozó folyamatosan kézi üzem esetén megkívánt helyiség-hőmérsékletre szabályoz.
- Szükség esetén állítsa be a kívánt helyiség-hőmérsékletet.
- A szabadság program folytatásához nyomja meg az auto gombot.

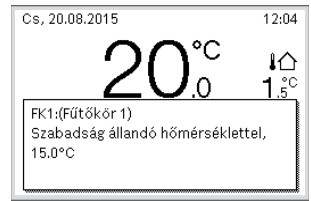

0010010096-001

Ha a szabadság program a **Mint szombat** lehetőségre van beállítva:

 Módosítsa átmenetileg a helyiség-hőmérsékletet (automatikus üzem).

A módosítás addig érvényes, amíg elérésre kerül az időprogram következő kapcsolási ideje.

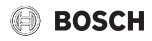

### Szabadság program törlése

- Nyissa meg a szabadság program menüjét.
- Válassza ki és nyugtázza a Törlés funkciót.
- Válassza ki az előugró ablakban az Igen elemet, majd erősítse meg a kiválasztást.

| Törölni szeretné a | ız 1. szabadságot?  |
|--------------------|---------------------|
| Igen               | Nem                 |
|                    | 6 720 807 396-47.10 |

A szabadság program törölve.

### 4.14 További beállítások

### Nyelv beállítása

- ▶ Nyissa meg a főmenüt.
- Nyissa meg a Beállítások > Nyelv menüt.

| ≁ > Nyelv                |               |
|--------------------------|---------------|
| О русский                |               |
| Magyar                   |               |
| O Română                 |               |
| -<br>Kívánt nyelv kivála | sztása.       |
|                          |               |
|                          | 0010003252-00 |

Válassza ki a nyelvet, majd erősítse meg a kiválasztást.

### Idő és dátum beállítása

Ha a szabályozó hosszabb ideig áram nélkül maradt, úgy be kell állítani a dátumot és az időt:

 Állítsa helyre az áramellátást. A kezelőegység a dátum beállítását mutatja.

| ♪ > Dátum                |        |         |
|--------------------------|--------|---------|
| 12 06.                   | 2015   |         |
|                          | Tovább | >       |
| Aktuális dátum megadása. |        |         |
|                          | 001000 | 3250-00 |

- Állítsa be a napot, a hónapot és az évet, majd erősítse meg a beállítást.
- Tovább nyugtázás.
   A szabályozó kijelzi az időbeállítást.

|              | 15 4        | 7      |   |
|--------------|-------------|--------|---|
|              | Lunning     | Tovább | > |
| Aktuális ide | ő megadása. |        |   |

- Állítsa be az órát és a percet, majd erősítse meg a beállítást.
- ▶ Tovább nyugtázás.

Az ismételt üzembe helyezéshez nincs szükség további beállításokra.

### Billentyűzár be-/kikapcsolása

A billentyűzár be- vagy kikapcsolása:

 Nyomja meg egyidejűleg a választógombot és az auto gombot, amíg a kijelzőn megjelenik, ill. eltűnik a kulcs szimbólum.

### 4.15 Kedvencek menü

A **fav** gomb közvetlen hozzáférést biztosít az 1. fűtőkör leggyakrabban használt funkcióihoz. A **fav** gomb funkciója független attól, hogy mely fűtőkör aktív az alapkijelzésben.

A **fav** gomb első megnyomásával (a szabályozó üzembe helyezése után) egy menü nyílik meg, amelyben konfigurálható a Kedvencek menü.

Beállítások módosítása a Kedvencek menü révén:

- ► Nyomja meg a **fav** gombot.
- Válassza ki a Kedvencek menüt, majd erősítse meg a kiválasztást.
- Módosítsa a beállításokat a főmenü példáján.

A Kedvencek menü módosítása:

- Nyomja meg a fav gombot, amíg meg nem nyílik a Kedvencek menü konfigurálására szolgáló menü. Megjelennek a Kedvencek menühöz elérhető menüpontok.
- Válassza ki a menüpontot, majd erősítse meg a kiválasztást.
- A menüpont aktiválásához (a Kedvencek menüben) válassza ki az Igen elemet, majd erősítse meg a kiválasztást.
- A menüpont inaktiválásához (a Kedvencek menüben) válassza ki a Nem elemet, majd erősítse meg a kiválasztást.

| 🗲 Kedvencek menü konfig. |      |  |
|--------------------------|------|--|
| Fűtés hőmérséklete       | Igen |  |
| Hőmérséklet csökkentése  | lgen |  |
| Saját 1. időprogramom    | Nem  |  |
| Saját 2. időprogramom    | Nem  |  |
| Nyár/tél átkapcsolás     | Nem  |  |

6 720 807 396-20.10

 A Kedvencek menü konfigurálásának befejezéséhez nyomja meg a - gombot.

A módosítások azonnal érvénybe lépnek.

### 4.16 Fűtés/melegvíz ki- és bekapcsolása

Bizonyos hőtermelők esetén a fűtés és a melegvíz termelés kiés bekapcsolása a szabályozón lehetséges.

i

Ha kaszkádmodul van telepítve, úgy a fűtés vagy a melegvíz termelés ki- és bekapcsolása a szabályozón nem lehetséges (a hőtermelő típusától függetlenül).

### Fűtés (vagy melegvíz) kikapcsolása

- ▶ Nyissa meg a főmenüt.
- ▶ Nyissa meg a Hőtermelő > Fűtés (vagy a Melegvíz) menüt.
- ► Válassza ki és nyugtázza a **Ki** funkciót.

| Fűtés            | Ki    |
|------------------|-------|
| Melegvíz         | Be    |
| Melegvíz komfort | Magas |

0010008235-003

### Fűtés (vagy melegvíz) bekapcsolása

A fűtés (vagy a melegvíz termelés) bekapcsolása:

- ▶ Nyissa meg a főmenüt.
- ► Nyissa meg a Hőtermelő > Fűtés (vagy a Melegvíz) menüt.
- ▶ Válassza ki és nyugtázza a **Be** funkciót.

| 🖻 Hőtermelő             |       |
|-------------------------|-------|
| Vészüzem aktiválása     |       |
| Fűtés                   | Be    |
| Fűtés max. hőmérséklete | 82°C  |
| Melegvíz                | Be    |
| Melegvíz komfort        | Magas |

0010008234-003

A maximális előremenő hőmérséklet beállítása a fűtéshez:

- ▶ Nyissa meg a főmenüt.
- Nyissa meg a Hőtermelő > Fűtés max. hőmérséklete menüt.
- Állítsa be és nyugtázza a hőmérsékletet.
   A berendezés visszatér az előzőleg aktív üzemmódhoz.

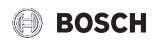

### Szükségüzem aktiválása (kézi üzem)

Vészüzemben a készülék fűt. Az égő addig üzemel, amíg a vészüzemhez beállított előremenő hőmérséklet elérésre nem kerül. A berendezéskonfigurációtól függően a melegvíz termelés aktív vagy inaktív.

# i

A szükségüzemhez a fűtési üzemnek bekapcsolva kell lennie.

A vészüzemmód aktiválása:

- Nyissa meg a főmenüt.
- ► Nyissa meg a Hőtermelő > Vészüzem aktiválása menüt.

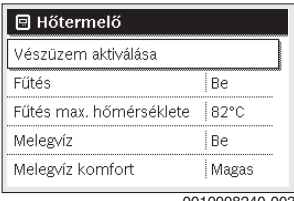

0010008240-003

Válassza ki az előugró ablakban az Igen elemet, majd erősítse meg a kiválasztást.

| ∃ > Vészüzem a                                                  | ktiválása                                |
|-----------------------------------------------------------------|------------------------------------------|
| Vészüzem aktiválás<br>fűtési üzembe áll, a<br>menő hőm. elérése | sa. Hőtermelő<br>míg az előre-<br>beköv. |
| Igen                                                            | Nem                                      |
|                                                                 | 0010008239-00                            |

A berendezés vészüzemben van.

Az előremenő hőmérséklet beállítása a szükségüzemhez:

- Nyissa meg a főmenüt.
- Nyissa meg a Hőtermelő > Vészüzem előrem. hőm. menüt.
- Állítsa be és nyugtázza a hőmérsékletet.

### Szükségüzem deaktiválása

- Nyissa meg a főmenüt.
- Válassza ki és erősítse meg a Hőtermelő > Vészüzem inaktiválása menüt.

| Be    |
|-------|
| 82°C  |
| Be    |
| Magas |
|       |

 Válassza ki az előugró ablakban az Igen elemet, majd erősítse meg a kiválasztást.

A berendezés visszatér az előzőleg aktív üzemmódhoz.

#### Főmenii 5

A fűtőkészüléktől és kezelőegység alkalmazási módjától függően nem minden menüpont választható ki, lásd az ennek a dokumentumnak a végén található főmenüt.

#### 5.1 A hőtermelő beállításai

### Menü: Hőtermelő

| Menüpont                                             | Leírás                                                                                                    |
|------------------------------------------------------|----------------------------------------------------------------------------------------------------|
| Vészüzem<br>aktiválása /<br>Vészüzem<br>inaktiválása | Szükségüzemben a fűtés és a melegvíz<br>termelés aktív.                                                            |
| Vészüzem<br>előrem. hőm.                             | Előremenő parancsolt hőmérséklete szükségüzemben                                                                   |
| Fűtés                                                | Fűtés be- vagy kikapcsolása.                                                                                       |
| Fűtés max.<br>hőmérséklete                           | Fűtéshez tartozó maximális előremenő<br>hőmérséklet                                                                |
| Melegvíz                                             | Melegvíz termelés be- és kikapcsolása.                                                                             |
| Melegvíz<br>komfort                                  | Válassza ki a magas melegvíz komfortot<br>(komfort üzem) vagy csökkentett melegvíz<br>komfortot (gazdaságos üzem). |

3. tábl. A hőtermelő beállításai

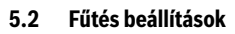

### Menü: Fűtés

| Menüpont                   | Leírás                                                                                                    |
|----------------------------|----------------------------------------------------------------------------------------------------|
| Hőmérséklet<br>beállítások | Ha a 2 hőmérsékletszint időprogram aktív,<br>akkor ebben a menüben a Fűtés és az<br>Lecsökkentés üzemekhez 2 szint állítható be.                                                                                                    |
| Lecsökkentési<br>küszöb    | Ha az időprogram Szabadon beállítható<br>hőmérs. opcióval aktív, akkor itt az éjszakai<br>üzem küszöb beállítása történik. Ez az a<br>hőmérséklet, amelytől az éjszakai üzem<br>aktiválása történik (→ 4.7. fejezet, 11.<br>oldal).                           |
| Időprogram                 | → lásd 5. tábl., 18. oldal                                                                                                    |
| Bekapcs. op.<br>időprog.   | → lásd 6. tábl., 19. oldal                                                                                                    |
| Nyár/Tél<br>átkapcsolás    | → lásd 7. tábl., 19. oldal                                                                                                    |
| Üzemmód                    | Csak akkor áll rendelkezésre, ha a<br>kiválasztott fűtőkörhöz az állandó<br>szabályozási mód van beállítva.                                                                                                    |
| Fűtőkör<br>átnevezése      | A kiválasztott fűtőkör neve itt állítható be<br>(csak akkor áll rendelkezésre, ha több<br>fűtőkör van telepítve). Ez elősegíti a helyes<br>fűtőkör kiválasztását, pl. "padlófűtés" vagy<br>"tetőtéri lakás". A nevek előre be vannak<br>állítva, Fűtőkör 1 8. |

4. tábl. Fűtés beállítások

### Állandó fűtőkör esetén vegye figyelembe (pl. uszoda vagy egy szellőztető berendezés esetén)

Ha egy fűtőkörhöz az állandó szabályozási mód van beállítva, akkor a kezelés a leírástól az alábbi pontokban tér el:

- A Fűtés > Üzemmód menüben történik az automatikus üzem állandó fűtőkörének aktiválása (Auto) vagy egy állandó hőmérsékletre történő szabályozás tartós be- vagy kikapcsolása (Be/Ki).
- Automatikus üzemben az állandó fűtőkör, az időprogram figyelembevétele mellett kerül felfűtésre.
- Az időprogramban a be és a ki üzemmódok érhetők el.
- Az állandó fűtőkör nem jelenik meg az alapértelmezett kijelzésben.
- Az állandó fűtőkör hőmérsékletét csak egy illetékes szakember állíthatja be.

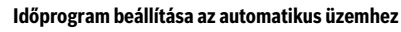

BOSCH

### Menü: Időprogram

| Menüpont                 | Leírás                                                                                                    |
|--------------------------|----------------------------------------------------------------------------------------------------|
| Az időprogram<br>típusa  | A fűtési program beállítása két úton<br>lehetséges. Az egyes kapcsolási idők<br>szabadon beállítható hőmérsékletekhez<br>rendelhetők vagy az időprogram a két Szintek<br>között vált, amelyek a Fűtés és az<br>Lecsökkentés üzemmódokhoz vannak<br>hozzárendelve.                 |
| ldőprogram<br>aktiválása | Az automatikus üzem aktiválásával a helyiség-<br>hőmérséklet szabályozása az itt kiválasztott<br>időprogram szerint történik (Saját időprogram<br>1 vagy Saját időprogram 2).                                                                                                    |
| Saját<br>időprogram 1    | Minden egyes naphoz vagy a csoportok<br>minden egyes napjához 6 kapcsolási idő<br>állítható be. Minden kapcsolási idő a két<br>üzemmód (ill. egy hőmérséklet) egyikéhez<br>rendelhető az automatikus üzemben. A két<br>kapcsolási idő közötti időszak legkisebb ideje<br>15 perc. |
| Prog.<br>visszaállítása  | ltt a Saját időprogram 1 az alapbeállításra<br>állítható vissza.                                                                                                    |
| Saját<br>időprogram 2    | → Saját időprogram 1                                                                                                    |
| Prog.<br>visszaállítása  | ltt a Saját időprogram 2 az alapbeállításra<br>állítható vissza.                                                                                                    |
| ldőprogr.<br>átnevezése  | Az időprogramok nevei ugyanazon a módon<br>módosíthatók, mint a fűtőkörök nevei. Ez<br>elősegíti a helyes időprogram kiválasztását,<br>pl. "család" vagy "éjszakai műszak" esetén.                                                                                                |

5. tábl. Az időprogram beállítása a fűtéshez

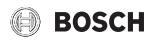

### Az időprogram automatikus beállítása

### Menü: Bekapcs. op. időprog.

| Menüpont                              | Leírás                                                                                                    |
|---------------------------------------|----------------------------------------------------------------------------------------------------|
| Bekapcs.op.<br>időprog. <sup>1)</sup> | <ul> <li>Ha a bekapcsolási optimalizálás be van<br/>kapcsolva, akkor a fűtési fázisok az<br/>időprogramon belül annyira kitolhatók,<br/>hogy a kívánt időre a helyiség-<br/>hőmérséklete már el legyen érve.</li> <li>Ha a bekapcsolási optimalizálás ki van<br/>kapcsolva, akkor a fűtés a kívánt időre<br/>bekapcsol. A beállított helyiség-<br/>hőmérséklet egy kicsivel később elérésre<br/>kerül.</li> </ul> |

- A telepített rendszertől függően, adott esetben egy fűtőkörre kiválasztására (1...8) van szükség, → 9. fejezet, 25. oldal.
- 6. tábl. Beállítások az időprogramok bekapcsolási optimalizálásához

### A nyári/téli átkapcsolás kapcsolási küszöb beállítása

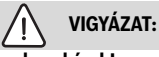

### Rendszerkárok!

 Ha fagyveszély áll fenn, akkor ne kapcsoljon át nyári üzemre.

### Menü: Nyár/Tél átkapcsolás

| Menüpont                            | Leírás                                                                                                    |
|-------------------------------------|----------------------------------------------------------------------------------------------------|
| Nyár/Tél<br>átkapcsolás             | <ul> <li>Nyáron a fűtési üzem kikapcsolható<br/>(Állandó nyár).</li> <li>A fűtési üzem a külső hőmérséklet<br/>függvényében kapcsolható le<br/>(Nyári üzem kezdete; csak akkor áll<br/>rendelkezésre, ha a fűtőkörben az<br/>automatikus üzem aktív).</li> <li>A fűtési üzem folyamatosan aktív lehet<br/>(Állandó tél). A hőtermelő csak akkor van<br/>üzemben, ha a lakásban túl hűvös van.</li> </ul> |
|                                     | Ha több fűtőkör van telepítve, akkor a<br>menüpont helyén Fűtőkör 1 8.                                                                                                    |
| Nyári üzem<br>kezdete <sup>1)</sup> | Ha a csillapított külső hőmérséklet <sup>2)</sup> az itt<br>beállított hőmérséklet küszöböt átlépi,<br>a fűtés kikapcsol.Ha a külső hőmérséklet az<br>itt beállított hőmérséklet küszöböt 1 °C-kal<br>meghaladja, a fűtés kikapcsol. A több<br>fűtőkörös rendszerek esetén ez a beállítás<br>mindig a megfelelő fűtőkörre vonatkozik.                                                                    |

- Csak akkor áll rendelkezésre, ha a megfelelő fűtőkörben a külső hőmérséklettől függő, nyári/téli átkapcsolás aktív.
- A csillapított külső hőmérsékletnél a mért külső hőmérséklet változásai késleltetve, az ingadozások kicsinyítve.
- 7. tábl. Beállítások a nyári/téli átkapcsoláshoz

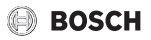

### 5.3 Melegvíz beállítások

### Melegvíz-termelés azonnali aktiválása

### Menü: Egyszeri feltöltés

| Menüpont                              | Leírás                                                                                                    |
|---------------------------------------|----------------------------------------------------------------------------------------------------|
| Indítás most /<br>Megszakítás<br>most | Az egyszeri felfűtés aktiválása után a<br>melegvíz, a beállított időtartamhoz a<br>beállított hőmérsékletre kerül felfűtésre. Ha<br>az egyszeri felfűtés aktív, akkor az Indítás<br>most menü a Megszakítás most menüre vált.<br>Ennek a beállításnak a kiválasztásával az<br>egyszeri felfűtés azonnal befejezhető. |
| Hőmérséklet                           | Kívánt melegvíz-hőmérséklet (15 60 °C <sup>1)</sup> )<br>az egyszeri felfűtéshez                                                                                                    |
| Tartás<br>időtartama                  | Az egyszeri felfűtés időtartama<br>(15 perc 48 óra)                                                                                                    |

 A maximális értéket az Ön szakembere csak EMS 2-vel rendelkező hőtermelőknél vagy melegvíz-termelésnél tudja az MM 100/MM 200 modulokkal, a szervizmenüben módosítani.

### 8. tábl. Beállítások az egyszeri felfűtéshez

### A melegvíz hőmérsékletének beállítása

### Menü: Hőmérséklet beállítások

| Menüpont                               | Leírás                                                                                                    |
|----------------------------------------|----------------------------------------------------------------------------------------------------|
| Melegvíz                               | Kívánt melegvíz hőmérséklet (1560 °C <sup>1)</sup> )<br>a Melegvíz üzemmódhoz. Ha az automatikus<br>üzem aktív, akkor a melegvíz időprogram<br>minden, megfelelően beállított fűtés<br>kezdetéhez erre a hőmérsékletre kapcsol. A<br>hőmérsékletet nem lehet a Melegvíz,<br>csökkentett üzemmódhoz tartozó<br>hőmérsékletnél alacsonyabb értékre<br>beállítani. |
| Melegvíz,<br>csökkentett <sup>2)</sup> | Kívánt melegvíz termelés a Melegvíz,<br>csökkentett üzemmódhoz. Ha az<br>automatikus üzem aktív, akkor az időprogram<br>minden, megfelelően beállított fűtés<br>kezdetéhez erre a hőmérsékletre lesz<br>beállítva.                                                                                                    |

- 1) A maximális értéket egy illetékes szakember módosíthatja a szervizmenüben.
- Csak akkor érhető el, ha telepítve van egy melegvíz-tároló és bizonyos készüléktípusok, ill. a melegvíz szabályozás esetén egy külön modul.
- 9. tábl. Hőmérséklet beállítások melegvízhez

### Időprogram beállítása melegvíz termeléshez

### Menü: Időprogram

| Menüpont                 | Leírás                                                                                                    |
|--------------------------|----------------------------------------------------------------------------------------------------|
| Üzemmód                  | <ul> <li>A mmelegvíz termelés kapcsolható a<br/>fűtésre vonatkozó időprogramhoz<br/>(Mint fútőköri időprogram).</li> <li>A Saját időprogram funkcióval a melegvíz<br/>termeléshez egy időprogram állítható be,<br/>amely függetlenül dolgozik a fűtésre<br/>vonatkozó időprogramtól.</li> <li>Ha Mindig be - Melegvíz csökk. vagy<br/>Mindig be - Melegvíz van beállítva, akkor a<br/>melegvíz termelés folyamatosan aktív.</li> <li>Ki esetén nem történik melegvíz<br/>termelés/hőntartás.</li> </ul> |
| Saját melegvíz<br>időpr. | Minden egyes naphoz vagy a csoportok<br>minden egyes napjához 6 kapcsolási idő<br>állítható be. Minden kapcsolási idő a három<br>üzemmód egyikéhez rendelhető az<br>automatikus üzemben. A két kapcsolási idő<br>közötti időszak legkisebb ideje 15 perc.                                                                                                    |
| Prog.<br>visszaállítása  | A melegvíz rendszer időprogramja ezzel a<br>menüponttal állítható vissza az<br>alapbeállításra.                                                                                                    |

10. tábl. Az időprogram beállításai a melegvízhez

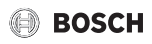

### Beállítások a melegvíz cirkulációhoz

### Menü: Cirkuláció

| Menüpont                       | Leírás                                                                                                    |
|--------------------------------|----------------------------------------------------------------------------------------------------|
| Üzemmód                        | <ul> <li>A cirkuláció tartósan kikapcsolható (Ki).<br/>Ha ez a beállítás Be állapotra van állítva,<br/>akkor a szivattyú a Bekapcsolási<br/>gyakoriságalatt meghatározott<br/>beállításnak megfelelően működik.<br/>A cirkulációs szivattyúra vonatkozó<br/>időprogram nem aktív.</li> <li>A cirkuláció a melegvíz termelésre<br/>vonatkozó időprogramhoz kapcsolható<br/>(Mint Melegvíz rendszer I).</li> <li>A Saját időprogram funkcióval a<br/>cirkulációs szivattyúhoz egy időprogram<br/>állítható be, amely függetlenül dolgozik a<br/>melegvízre vonatkozó időprogramtól.</li> </ul> |
| Bekapcsolási<br>gyakoriság     | A bekapcsolás gyakorisága meghatározza,<br>hogy a cirkulációs szivattyú óránként milyen<br>gyakran lép három percre (1 x 3 perc/ó<br>6 x 3 perc/ó) vagy tartósan üzembe. A<br>cirkuláció minden esetben csak az<br>időprogramban beállított időszakok alatt<br>működik.                                                                                                    |
| Saját<br>cirkulációs<br>időpr. | Minden egyes naphoz vagy a csoportok<br>minden egyes napjához 6 kapcsolási idő<br>állítható be. A cirkulációs szivattyú minden<br>kapcsolási időben be- vagy kikapcsolható.<br>A két kapcsolási idő közötti időszak legkisebb<br>ideje 15 perc.                                                                                                    |

11. tábl. Beállítások a cirkulációhoz

### Termikus fertőtlenítés

### FIGYELMEZTETÉS:

### Életveszély legionella baktériumok következtében!

A túl alacsony melegvíz hőmérsékletek esetén a legionella baktériumok képződhetnek a vízben.

- Aktiválja a termikus fertőtlenítést
   -vagy-
- Állíttassa be a napi felfűtést szakemberrel a Szerviz menüben.
- Vegye figyelembe az ivóvízre vonatkozó rendeletet.

# i

Ha termikus fertőtlenítés van beállítva vagy aktiválva a hőtermelőn, akkor a kezelőegységen lévő beállítások nincsenek hatással a termikus fertőtlenítésre.

# FIGYELMEZTETÉS:

### Ha a legionella baktériumok elkerülése érdekében a termikus fertőtlenítés vagy a napi felfűtés aktiválva van, a melegvíz egyszeri alkalommal 60 °C-ra melegszik (pl. kedden éjjel 02:00 órakor).

- A termikus fertőtlenítést/napi felfűtést csak a normál üzemidőn kívül végezze.
- Győződjön meg arról, hogy a melegvíz keverőszelep be van szerelve. Kérdés esetén forduljon szakemberhez.

### Menü: Termikus fertőtlenítés

| Menüpont                              | Leírás                                                                                                    |
|---------------------------------------|----------------------------------------------------------------------------------------------------|
| Start                                 | A teljes melegvíz térfogat heti egyszeri vagy<br>napi, beállított hőmérsékletre történő<br>automatikus felfűtése akkor lehetséges ha itt<br>Auto van beállítva. |
| Indítás most /<br>Megszakítás<br>most | A termikus fertőtlenítés azonnali indítása<br>vagy megszakítása független a meghatározott<br>naptól                                                             |
| Hőmérséklet                           | A teljes melegvíz-térfogat hőmérséklete<br>termikus fertőtlenítés esetén (65 80 °C)                                                                             |
| Nap                                   | Az a nap, amelyen a termikus fertőtlenítés<br>heti egyszeri alkalommal automatikusan<br>elvégzésre kerül vagy napi termikus<br>fertőtlenítés                    |
| Idő                                   | A termikus fertőtlenítés automatikus<br>megkezdésének időpontja                                                                                                 |

12. tábl. Beállítások a termikus fertőtlenítéshez

### Melegvíz rendszer átnevezése

### Menü: Melegvíz rendsz. átnev.

Ez a menü csak két melegvíz rendszerrel rendelkező rendszerek esetében érhető el.

Menü: Ebben a menüben állítható be a melegvíz rendszerek neve, azok egyszerűbb azonosítása érdekében. A kiválasztott rendszer neve ugyanazon a módon módosítható, mint a fűtőkörök nevei.

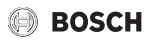

# 5.4 Szabadság program beállítása

### Menü: Szabadság

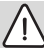

### VIGYÁZAT:

### Rendszerkárok!

- Hosszabb távollét esetén csak a Szabadság alatti beállításokat módosítsa.
- Hosszabb távollét után ellenőrizze a fűtési rendszer és adott esetben a szolárrendszer üzemi nyomását a manométeren.
- A szolárberendezést hosszabb távollét esetén se kapcsolja ki.

A két vagy több fűtőkörös rendszerekben minden egyes fűtőkörhöz egy távvezérlő telepíthető. Ha egy fűtőkörhöz egy CR 100/CR 100 RF típust rendelnek távszabályozóként, úgy az CR 100/CR 100 RF határozza meg a szabadság programot a fűtés számára. Ehhez a fűtőkörhöz a szabadság program nem állítható be az C 400/C 800 típuson. Az CR 100/CR 100 RF távszabályozóként vezérelt szabadság programja nincs befolyással a melegvíz termelés állapotára.

i

Ha egy fűtőkörhöz az állandó szabályozási mód van beállítva, akkor ehhez a fűtőkörhöz nem érhető el szabadság program.

# Menü: Szabadság 1, Szabadság 2, Szabadság 3, Szabadság 4 és Szabadság 5

| Menüpont                           | Leírás                                                                                                    |
|------------------------------------|----------------------------------------------------------------------------------------------------|
| Szabadság<br>időtartama            | A távollét kezdetének és végnek beállítása a<br>szabadság alatt: A szabadság program a<br>beállított kezdési napon, 00:00 órakor<br>kezdődik. A szabadság program a beállított<br>befejezési napon, 24:00 órakor befejeződik.                                                                                                    |
| Fűtők./<br>Melegv.<br>kiválasztása | A szabadság program kihat a rendszer itt<br>jelölt részeire. A kiválasztás szempontjából<br>csak a ténylegesen a rendszerbe telepített<br>fűtőkörök és melegvíz rendszerek állnak<br>rendelkezésre. Azok a fűtőkörök nem jelenik<br>meg, amelyekhez CR 100 kezelőegységet<br>rendeltek távvezérlőként.<br>A szabadságprogramot mindig a távvezérlőn<br>kell beállítani. |

| Menüpont | Leírás                                                                                                    |
|----------|----------------------------------------------------------------------------------------------------|
| Fűtés    | <ul> <li>A helyiség hőmérséklet szabályozása a kiválasztott fűtőkörökhöz a szabadság időtartama alatt:</li> <li>A Mint szombat funkcióval a fűtés a kiválasztott fűtőkörökben minden nap, a szombatnak (otthon töltött szabadság) megfelelő aktív időprogrammal fut.</li> <li>Egy tetszőleges, Állandó hőmérséklet állítható be, amely a szabadság teljes idejére, a kiválasztott fűtőkörre érvényes.</li> <li>A Ki beállítással a fűtés a kiválasztott fűtőkörökben a szakember által beállított üzemmódban működik (Csökk. üzem, Külső hőmérs. küszöb, Helyiség hőmérséklet küszöb).</li> </ul>                                 |
| Melegvíz | <ul> <li>Melegvíz beállítások a kiválasztott melegvíz<br/>rendszerekhez, a szabadság idejére.</li> <li>Ha a Ki van beállítva, akkor a szabadság<br/>teljes idejére melegvíz nem áll<br/>rendelkezésre.</li> <li>Ha a Ki + Term. fertőtlenítés be van<br/>beállítva, a melegvíz termelés inaktiválva<br/>van, de a termikus fertőtlenítés a<br/>megszokott módon heti egy alkalommal<br/>vagy naponta elvégzésre kerül.</li> <li>Amennyiben a szabadságát otthon tölti, úgy a<br/>melegvíz rendszereknek a Fűtők./Melegv.<br/>kiválasztása menüpont alatt nem szabad<br/>kijelölve lenniük, hogy így melegvíz állhasson</li> </ul> |
| Törlés   | rendelkezésre.<br>Az összes beállítás törlése a kiválasztott                                                                                                    |
|          | szabadság programhoz                                                                                                    |

13. tábl. Beállítások a szabadság programokhoz

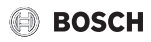

### 5.5 Általános beállítások

### Menü: Beállítások

| Menüpont                      | Leírás                                                                                                    |
|-------------------------------|----------------------------------------------------------------------------------------------------|
| Nyelv                         | A kijelzett szövegek nyelve                                                                                                    |
| Időformátum                   | Váltás 24 órás vagy 12 órás formátum<br>között.                                                                                                    |
| ldő                           | Az összes időprogram és a termikus<br>fertőtlenítés ennek az időpontnak<br>megfelelően fut. Az idő beállítása ebben a<br>menüben végezhető el.                                                                                                    |
| Dátumformátu<br>m             | A dátum módosítása.                                                                                                    |
| Dátum                         | E dátum szerint fut, többek között a<br>szabadság program. Ebből a dátumból<br>kerül meghatározásra az aktuális nap is,<br>amely az időprogramokra és pl. a termikus<br>fertőtlenítésre van kihatással. Ebben a<br>menüben állítható be a dátum.                                                              |
| Autom.<br>időátállítás        | A nyári és téli időszámítás közötti<br>automatikus átkapcsolás be- vagy<br>kikapcsolása. Ha Igen van beállítva, úgy az<br>idő automatikusan átállításra kerül (március<br>utolsó vasárnapján 02:00 óráról 03:00<br>órára, október utolsó vasárnapján 03:00<br>óráról 02:00 órára).                            |
| Kijelzőkontraszt              | Kontraszt módosítása (a jobb olvashatóság<br>érdekében)                                                                                                    |
| Hely. hőm.<br>érzékelő kiegy. | A szabályozó által kijelzett helyiség<br>hőmérséklet korrekciója max. ± 3 °C<br>értékkel.                                                                                                    |
| Időkorrekció                  | A szabályozó belső órájának időkorrekciója<br>másodperc/hét értékben                                                                                                    |
| Alapért.<br>megjelenítés      | Beállítások a további hőmérsékletek<br>kijelzéséhez az alapkijelzésben                                                                                                    |
| Internetjelszó                | Személyes jelszó visszaállítása az<br>internetes kapcsolathoz (csak akkor érhető<br>el, ha egy MB LAN vagy egy integrációs<br>kommunikációs modullal rendelkező<br>elektronika telepítve van). A következő<br>bejelentkezéskor, pl. egy alkalmazásról,<br>automatikus kérést kap egy új jelszó<br>megadására. |

14. tábl. Általános beállítások

### 5.6 További rendszerek vagy készülékek beállításai

Ha a berendezésbe további rendszerek vagy készülékek vannak telepítve, úgy további menüpontok érhetők el. Az alkalmazott rendszer vagy készülék és az azzal összekapcsolt részegységek vagy alkatrészek függvényében különböző beállítások végezhetők el. További információkat a beállításokról és a funkciókról a mindenkori rendszer vagy készülék műszaki dokumentációjában találhat.

A következő rendszerek és menüpontok lehetségesek:

Hibrid rendszerek: Hibrid beállítások menü

# 6 Rendszerinformációk lekérése

Az infó menüben a rendszer aktuális értékei és az aktív üzemállapotok egyszerűen hívhatók le. Ebben a menüben nem lehet módosításokat elvégezni.

Az Infó menü megnyitása:

> Nyomja meg az alapkijelzésnél az info gombot.

### Menü: Fűtés

| Menüpont                          | Leírás                                                                                                    |
|-----------------------------------|----------------------------------------------------------------------------------------------------|
| Beállított<br>helyiség<br>hőmérs. | <ul> <li>Aktuálisan érvényes kívánt helyiség<br/>hőmérséklet a kiválasztott fűtőkörben:</li> <li>Ha adott esetben az automatikus<br/>üzemben naponta többször is módosul.</li> <li>Tartósan állandó a kézi üzemben</li> </ul> |
| Mért helyiség<br>hőmérs.          | Aktuálisan mért kívánt helyiség hőmérséklet<br>a kiválasztott fűtőkörben                                                                                                    |
| Mért<br>előremenő<br>hőmérs.      | Aktuálisan mért előremenő hőmérséklet a<br>kiválasztott fűtőkörben                                                                                                    |
| Üzemmód                           | Aktuálisan érvényes üzemmód a kiválasztott<br>fűtőkörben (Ki, Fűtés, Lecsökkentés, Nyár,<br>Szabadság vagy Kézi)                                                                                                    |

15. tábl. Fűtés információk

### Menü: Melegvíz

| Menüpont     | Leírás                                                                      |
|--------------|-----------------------------------------------------------------------------|
| Parancsolt   | Kívánt melegvíz hőmérséklet a kiválasztott                                  |
| hőmérséklet  | melegvíz rendszerben                                                        |
| Mért hőmérs. | Aktuálisan mért melegvíz hőmérséklet a<br>kiválasztott melegvíz rendszerben |
| Term. fert.  | A melegvíztároló termikus fertőtlenítése                                    |
| MVtár.       | aktiválva avagy sem                                                         |

16. tábl. Melegvíz információk

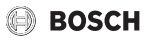

### Menü: Szolár

| Menüpont                       | Leírás                                                                                                    |
|--------------------------------|----------------------------------------------------------------------------------------------------|
| Szolárérzékel<br>ők (grafikus) | Aktuálisan mért hőmérsékletek a kiválasztott<br>hőmérséklet érzékelő pozíciójának<br>kijelzésével a szolárberendezés<br>hidraulikában (a szolárberendezés<br>beavatkozó egységeinek aktuális<br>üzemállapotainak grafikus megjelenítése) |
| Szoláris<br>hozam              | Az elmúlt hét szolárhozama, az aktuális hét<br>szolárhozama és a szolárberendezés üzembe<br>helyezése óta mért összes hozama                                                                                                    |

17. tábl. Szolárberendezés információk

### Menü: Külső hőmérséklet

Ez a menü csak akkor érhető el, ha telepítve van egy külső hőmérséklet érzékelő.

Ebben a menüben az aktuálisan mért külső hőmérséklet jelenik meg. Továbbá egy diagramot találhat az aktuális és az elmúlt nap külső hőmérsékletének lefolyásáról (minden esetben 00:00 órától 24:00 óráig).

### Menü: Internet

| Menüpont                 | Leírás                                                                                                    |
|--------------------------|----------------------------------------------------------------------------------------------------|
| IP-kapcsolat             | A kommunikációs modul és a router közötti kapcsolat állapota                                                                 |
| Kiszolgálói<br>kapcsolat | A kommunikációs modul és az internet<br>közötti kapcsolat állapota<br>(routeren keresztül)                                   |
| Szoftververzió           | A kommunikációs modul szoftververziója                                                                                       |
| Bejelentkezési<br>adatok | Bejelentkezési név és jelszó az alkalmazásba<br>való bejelentkezéshez a rendszer<br>okostelefonnal történő kezelése céljából |
| MAC-cím                  | A kommunikációs modul MAC-címe                                                                                               |

18. tábl. Internetkapcsolati információk

### Menü: Rendszerinformáció<sup>1)</sup>

| Menüpont      | Leírás                                                                                        |
|---------------|-----------------------------------------------------------------------------------------------|
| Égőindítások  | Az égőindítások száma a rendszer<br>üzembevétele óta                                          |
| Égő üzemideje | Az összes rendszerrész üzemórája,<br>amelyeket a hőtermelő regisztrál                         |
| Víznyomás     | A rendszernyomás kijelzése az elektronikus<br>víznyomás érzékelőn                             |
| Üzemi kód     | A készülékállapot kijelzése üzemi kódok<br>(pl. cikluszár aktív) vagy hibakódok<br>formájában |

19. tábl. Rendszerinformációk

### Menü: Energiafogyasztás

| Menüpont              | Leírás                                                                                                    |
|-----------------------|----------------------------------------------------------------------------------------------------|
| 24ó: gáz fűtés        | Az elmúlt 24 órában, gáz formájában<br>elhasznált energia, fűtés céljából                                          |
| 24ó: áram<br>fűtés    | Az elmúlt 24 órában, villamos áram<br>formájában elhasznált energia, fűtés céljából                                |
| 24ó: gáz<br>melegvíz  | Az elmúlt 24 órában, gáz formájában<br>elhasznált energia, melegvíz termelés<br>céljából                           |
| 24ó: áram<br>melegvíz | Az elmúlt 24 órában, villamos áram<br>formájában elhasznált energia, melegvíz<br>termelés céljából                 |
| 30n: gáz fűtés        | Az elmúlt 30 napban (napi átlagban), gáz<br>formájában elhasznált energia, fűtés céljából                          |
| 30n: áram<br>fűtés    | Az elmúlt 30 napban (napi átlagban),<br>villamos áram formájában elhasznált energia,<br>fűtés céljából             |
| 30n: gáz<br>melegvíz  | Az elmúlt 30 napban (napi átlagban), gáz<br>formájában elhasznált energia, melegvíz<br>termelés céljából           |
| 30n: áram<br>melegvíz | Az elmúlt 30 napban (napi átlagban),<br>villamos áram formájában elhasznált energia,<br>melegvíz termelés céljából |

20. tábl. Energiafogyasztási adatok

<sup>1)</sup> Egyes hőtermelő típusok esetében csak kaszkádmodul (pl. MC 400) nélkül érhetők el.

# 7 Üzemzavarok

### Ha egy üzemzavar nem hárítható el:

- ► Nyugtázza az üzemzavart.
- ► A továbbra is aktív hibák a ∽ gomb megnyomásával újra megjeleníthetők.
- Értesítse az engedéllyel rendelkező szakembert vagy vevőszolgálatot, és közölje az üzemzavar kódot, a kiegészítő kódot, valamint a kezelőegység azonosító számát.

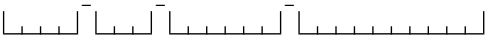

21. tábl. Az azonosító számot a szakembernek fel kell jegyeznie.

### 8 Régi elektromos és elektronikus készülékek

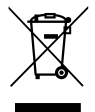

A már nem használható elektromos vagy elektronikus készülékeket külön kell gyűjteni, és le kell adni környezetkímélő hasznosítás céljából (európai irányelv a régi elektromos és elektronikus készülékekről).

A régi elektromos vagy elektronikai készülékek ártalmatlanítására vegye igénybe az országos leadó- és gyűjtőrendszereket.

## 9 Főmenü áttekintése

### Hőtermelő<sup>1)</sup>

- Vészüzem aktiválása
- Vészüzem inaktiválása
- Vészüzem előrem. hőm. (előremenő hőmérséklet szükségüzemben)
- Fűtés
- Fűtés max. hőmérséklete (maximális melegvíz-hőmérséklet)
- Melegvíz
- Melegvíz komfort
- Üzemoptimalizálás
- Egyes hőtermelő típusok esetében csak kaszkádmodul (pl. MC 400) nélkül érhetők el.

### 🛄 Fűtés

- Hőmérséklet beállítások<sup>2)</sup>
  - Fűtés
  - Lecsökkentés
- Lecsökkentési küszöb<sup>3)</sup>
- Üzemmód<sup>4)</sup>
- Időprogram
  - Az időprogram típusa
  - Időprogram aktiválása
  - Saját időprogram 1
  - Prog. visszaállítása
  - Saját időprogram 2
  - Prog. visszaállítása
  - Időprogr. átnevezése
- Bekapcs. op. időprog. (az időprogram bekapcsolási optimalizálása)
- Nyár/Tél átkapcsolás (téli/nyári időszámítás átkapcsolása)
  - Nyár/Tél átkapcsolás (téli/nyári időszámítás átkapcsolása)
  - Nyári üzem kezdete
- Fűtőkör átnevezése<sup>5)</sup>

### — Melegvíz

- Egyszeri feltöltés
  - Indítás most
  - Megszakítás most
  - Hőmérséklet
  - Tartás időtartama
- Hőmérséklet beállítások
  - Melegvíz
  - Melegvíz, csökkentett<sup>6)</sup>
- Időprogram
  - Üzemmód
  - Saját melegvíz időpr. (melegvíz időprogram)
  - Prog. visszaállítása (melegvíz program visszaállítása)
- 2) Csak Az időprogram típusa > 2 hőmérsékletszint esetén.
- 3) Csak Az időprogram típusa > Szabadon beállítható hőmérs. esetén.
- 4) Csak egy állandó fűtőkör esetén áll rendelkezésre.
- 5) Csak 2 vagy több fűtőkör esetén áll rendelkezésre.
- Csak akkor áll rendelkezésre, ha telepítve van egy melegvíz-tároló.

### Infó áttekintése

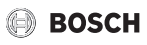

- Cirkuláció
  - Üzemmód
  - Bekapcsolási gyakoriság
  - Saját cirkulációs időpr. (cirkulációs időprogram)
  - Prog. visszaállítása (cirkulációs időprogram visszaállítása)
- Termikus fertőtlenítés
  - Start
  - Indítás most
  - Megszakítás most
  - Hőmérséklet
  - Nap
  - Idő
- Melegvíz rendsz. átnev.<sup>1)</sup>(melegvíz rendszer átnevezése)

## 🛱 Szabadság

## 🖌 Beállítások

- Nyelv
- Időformátum
- Idő
- Dátumformátum
- Dátum
- Autom. időátállítás
- Kijelzőkontraszt
- Hely. hőm. érzékelő kiegy. (kijelzett helyiség-hőmérséklet korrekció)
- Időkorrekció
- Alapért. megjelenítés
- Internetjelszó<sup>2)</sup>

# ຝ 🖗 Hibrid rendszer

- Energiaár arány
- Tüzelőanyag körny. tény.
- Villamos ár. körny. tény.

# 10 Infó áttekintése

### Fűtés

- Beállított helyiség hőmérs. (beállított helyiség hőmérséklet)
- Mért helyiség hőmérs. (mért helyiség hőmérséklet)
- Mért előremenő hőmérs. (mért előremenő hőmérséklet)
- Üzemmód

### Melegvíz

- Parancsolt hőmérséklet (beállított melegvíz hőmérséklet)
- Mért hőmérs. (mért melegvíz hőmérséklet)
- Term. fert. MVtár. (a melegvíz-tároló termikus fertőtlenítése)

### Szolár

- Szolárérzékelők
- Szoláris hozam

### Külső hőmérséklet

- Külső hőmérséklet alakulása
- Külső hőmérséklet
- Külső hőmérséklet rádió<sup>3)</sup>

### Internet<sup>4)</sup>

- IP-kapcsolat
- Kiszolgálói kapcsolat
- Szoftververzió
- Bejelentkezési adatok
- MAC-cím

- 1) Csak 2 melegvíz rendszer esetén áll rendelkezésre.
- Csak akkor áll rendelkezésre, ha rendelkezésre áll egy kommunikációs modul (pl. MB LAN) vagy egy integrált kommunikációs interfésszel rendelkező elektronika.
- Csak akkor érhető el, ha telepítve van egy rádiós külső hőmérséklet érzékelő.
- Csak akkor érhető el, ha rendelkezésre áll egy kommunikációs modul (pl. MB LAN) vagy egy integrált kommunikációs interfésszel rendelkező elektronika.

### Rendszerinformáció<sup>1)</sup>

- Égőindítások
- Égő üzemideje
- Víznyomás
- Üzemi kód

### Tüzelőanyag-cella

- Állapot
- Energiaadatok
  - Termelés
  - Fogyasztás
- CO2-megtakarítás (kg)
- Üzemórák
- Hálózati paraméterek
  - Feszültségcsökk. elleni védel.
  - Feszültségnöv. védelem U>
  - Frekv.-csökk. elleni védelem
  - Frekv.-növek. elleni védelem

### Gáz-hőszivattyú

- Akt. üzem
- Égőindítások
  - Összesen (ÜH óta) (az üzembe helyezés óta)
  - ÉV (utolsó 365 nap)
  - Hónap (utolsó 30 nap)
  - Nap (utolsó 24 óra)
- Égő üzemideje
  - Összesen (ÜH óta) (az üzembe helyezés óta)
  - ÉV (utolsó 365 nap)
  - Hónap (utolsó 30 nap)
  - Nap (utolsó 24 óra)
- Halk üzem

### 1) Egyes hőtermelő típusok esetében csak kaszkádmodul (pl. MC 400) nélkül érhetők el.

- 24ó: gáz fűtés
- 24ó: áram fűtés
- 24ó: gáz melegvíz
- 24ó: áram melegvíz
- 30n: gáz fűtés
- 30n: áram fűtés
- 30n: gáz melegvíz
- 30n: áram melegvíz

Robert Bosch Kft. Termotechnika Üzletág 1103 Budapest, Gyömrői út 104.

Info vonal: (06-1) 879-8690 Szerviz vonal (beüzemelés, karbantartás, javítás): (06-1) 879-8690

További információ: www.bosch-climate.hu